## **Connecting the Prinergy Evo Client to shared server folders on a Macintosh computer**

Connect the Mac OS X 10.11 and later client computer to the Prinergy Evo server computer via SMB. Limit the length of shared folder names when mounting to a Prinergy Evo client computer running Mac OS X via SMB. Use 12 characters or fewer with no spaces. Otherwise, you cannot select the shared folder and must type the path: smb://<*servername*/<*sharename*>

- 1. On the Mac OS X 10.11 or later Finder, from the **Go** menu, select **Connect to Server**.
- In the Address box, type the IP address or computer name of the Prinergy Evo server computer.
  For example, to connect via SMB, type the name of the Prinergy Evo server computer,

using this format: SMB://<servername>/ For IP, enter: SMB://<ip address>/

- 3. Click **Connect**.
- 4. In the **Name** box, type a user name.
- 5. In the **Password** box, type the password for the workgroup or domain and user name.
- 6. Click **Connect**.
- 7. From the list, select the shared folder you want to mount: **JobData**, **PgyEvoInstli**, **HotFolders.**

Depending on your Finder preferences, the mounted Prinergy Evo server computer may appear as a shared folder icon appears on your Macintosh desktop

- 8. Install Prinergy Evo Client software. For more information, see Installing Prinergy Evo Client software on a Macintosh computer.
- Start Prinergy Evo Client software.
  See Starting the Prinergy Evo Client on a Macintosh computer.